## eScan Mobile Security for iOS: How can I add an account to the Anti-theft portal?

To add a device to the anti-theft portal, open eScan app on device and go to anti-theft or Contac t backup and add the account by following instructions on the screen.

After adding the account on the device, login to the anti-theft portal with the same credentials. The device will be added to the list of devices

on the anti-theft portal. Unique solution ID: #1301 Author: Samir Mhatre Last update: 2015-06-06 08:47

> Page 1 / 1 (c) 2024 eScan <sachinr@mwti.net> | 2024-04-29 14:24 URL: https://faqs.escanav.com/index.php?action=artikel&cat=37&id=302&artlang=en